| מה נטפל היום                                   | שלום בישר, ב                                 |
|------------------------------------------------|----------------------------------------------|
| לעריין איז איז איז איז איז איז איז איז איז איז | לישטיע אישור נוטריוני<br>הכנת אישור נוטריוני |

### : כעת נבחר את המדינה אליה מיועד האישור הנוטריוני

| הכנת אישור נוט |
|----------------|
| ſ              |

יש לבחור את המדינה מתוך רשימת הגלילה. לפתיחת הרשימה יש לעמוד על החץ בתוך השדה יימדינהיי:

| X |                                           |
|---|-------------------------------------------|
|   | בחר מדינה אליה תרצה לקבל את השירות        |
| ~ |                                           |
| _ | arıı: • • • • • • • • • • • • • • • • • • |
|   | <ul> <li>אוגנדה</li> </ul>                |
|   | אוזבקיסטאן                                |
|   | אוסטריה                                   |
|   | אוסטרליה                                  |
|   | אוקראינה                                  |
|   | • גורורוגו                                |

במקום המתאים :

אם שילמתם מראש על שירות זה בשירות התשלומים הממשלתי עליכם להזין את אסמכתת התשלום

במידה וכבר בצעת תשלום עבור אגרת אפוסטיל בחנות המקוונת של משרד המשפטים, יש להזין את

כעת נבצע את תשלום אגרת האפוסטיל.

|   | מדינה*<br>אותנורליה |
|---|---------------------|
| Ť | אוטטוזייון          |
|   |                     |
|   |                     |
|   | המשן                |
|   |                     |

מספר אישור התשלום

מספר אישור תשלום\*

במידה ובחרנו מדינה החברה באמנה נלחץ על כפתור ״המשך״:

את השירות תוכלו לקבל רק בקשר לאישור נוטריוני פיזי בהנהלת בתי המשפט.

| נה |                                                                                                    |
|----|----------------------------------------------------------------------------------------------------|
|    | אין אפשרות להגיש אפוסטיל                                                                                                    |
| וש | מסמכים שמיועדים למדינות שאינן צד לאמנת האג<br>(ביטול אימות מסמכי חוץ ציבוריים), 1961, או שאין<br>ביניהן לבין ישראל יחסי אמנה לפי הוראות סעיף 12<br>לאמנה, יאומתו בחותמת משרד החוץ (שאינה חותמת<br>אפוסטיל).<br>למידע נוסף בנוגע לאימות מסמכים במשרד החוץ לחץ<br>כאן. |
|    | ביט <u>ול</u> אני רוצה לנסות שוב                                                                                                    |

לקבל את השירות ותופיע ההודעה הבאה :

במידה ונבחר מדינה שאינה חברה באמנת האג או שלישראל אין יחסים דיפלומטיים איתה לא תוכלו

אם טרם שילמתם עבור השירות, יש ללחוץ על כפתור ״תשלום אגרת אפוסטיל״:

אם טרם שילמת, יש ללחוץ על הכפתור על מנת לבצע תשלום

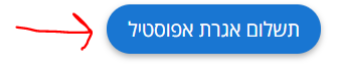

## תתקבל ההודעה הזו:

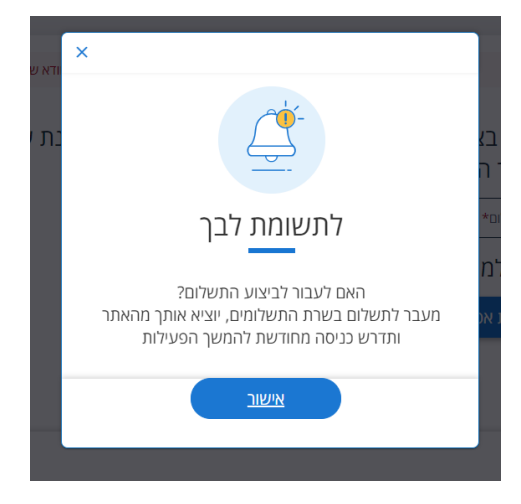

: יעת נעבור לתשלום. נלחץ על כפתור ייתשלום בכרטיס אשראיי

## שירות התשלומים הממשלתי

| 6<br>איזעור  | 5       |                     | 3                    |                    |                 |
|--------------|---------|---------------------|----------------------|--------------------|-----------------|
| lioit        | 0/01    | הונונ פו סים קעסקוו | 10.16.00             | 0.01911111         | THE WEIT        |
|              |         |                     |                      | ילום               | רשימת אגרות לתש |
|              |         |                     | אפוסטיל נוטריונים    |                    | שם האגרה:       |
|              |         |                     | אפוסטיל דיגיטלי      |                    | שם השירות:      |
|              |         |                     | נוטריונים            |                    | שם היחידה:      |
|              |         |                     |                      |                    | שם לקוח:        |
|              |         |                     |                      | לקוח:              | מספר טלפון של ה |
|              |         |                     | אגרת אפוסטיל דיגיטלי |                    | תיאור תשלום:    |
|              |         |                     | 1                    |                    | כמות:           |
|              |         |                     | 回 35.00              |                    | מחיר:           |
|              |         |                     | ₪ 35.0               | לתשלום: <b>0</b> ו | סך הכל          |
| בכרטיס אשראי | תשלום ו |                     |                      |                    |                 |

: נמלא את פרטי האשראי ונלחץ על כפתור יישלםיי

# הממשלתי

|     | 5     | <b>O</b>           | <b></b>             | <b>`</b>            | · · · · · · · · · · · · · · · · · · ·                                                                                                    |
|-----|-------|--------------------|---------------------|---------------------|----------------------------------------------------------------------------------------------------|
| איז | תשלום | הזנת פרטים לעסקה   | סל קניות            | זזנת פרטים          | חירת אגרה ו                                                                                                    |
|     |       |                    |                     |                     | פרטי תשלום                                                                                                    |
|     |       |                    | ופטים - אגרות שירות | רותי משרד המש       | בחרת לשלם עבור שי                                                                                                    |
|     |       |                    | ות: 1               | מספר אגר            | ר הכל לתשלום: 35.00 ₪                                                                                                    |
|     |       |                    |                     |                     | <u>זור לפרטי תשלום</u>                                                                                                    |
|     |       |                    |                     |                     | פרטי הלקוח                                                                                                    |
|     |       |                    | ות חובה             | ו בכוכבית (*) הם שד | שים לב, כל השדות המסומנים                                                                                                    |
|     |       | [                  | דוא"ל               |                     | ים לקוח                                                                                                    |
|     |       |                    | )                   |                     | שווית בתוולים                                                                                                    |
|     |       |                    |                     |                     | שיטת התשקום                                                                                                    |
|     |       |                    | ראי זר              | כרטיס אש 🔿          | כרטיס אשראי ישראלי 🗨                                                                                                    |
|     |       |                    |                     | תשלום               | הזן את פרטי אמצעי ה                                                                                                    |
|     |       |                    | *תוקף הכרטיס        |                     | ספר כרטיס אשראי                                                                                                    |
|     |       |                    | שנה                 |                     |                                                                                                    |
|     |       |                    | *ספרות בגב הכרטיס   |                     | וספר זהות                                                                                                    |
|     |       |                    | )                   |                     |                                                                                                    |
|     |       |                    | (                   | י הסימוס באונו י    | קראוני ואני מאשר אונ ונמא                                                                                                    |
| שלם |       |                    |                     |                     |                                                                                                    |
|     |       |                    |                     |                     |                                                                                                    |
|     |       |                    | : ייאישוריי         | ם ונלחץ על          | שהפרטים נכוני                                                                                                    |
|     |       | 65                 |                     |                     | <b></b>                                                                                                    |
|     |       | <b>תשלום</b> אישור | הזנת פרטים לעסקה    | סל קניות            | אגרה הזנת פרטים                                                                                                    |
|     |       |                    |                     |                     | טי תשלום                                                                                                    |
|     |       |                    |                     |                     | שים לב                                                                                                    |
|     |       |                    |                     | ות                  | דום עבור משרד המשפטים - אגרות שיר<br>לקוח: שלקוח: לקוח: לקוח: לקוח: לא                                                                                                    |
|     |       |                    |                     |                     | · · · ·                                                                                                    |
|     |       |                    |                     |                     |                                                                                                    |
|     |       |                    |                     |                     | צר כרטיס אשראי: XXXX בר כרטיס אשראי:                                                                                                    |
|     |       |                    |                     |                     | יר כרטיס אשראי: XXXX (אין די כרטיס אשראי: אין XXXX) פיר זהות:<br>אין הכרטיס: אין אין אין אין אין אין אין אין אין אין                                                                                                    |
|     |       |                    |                     |                     | דר כרטיס אשראי: אינגע אינגע אינגע אינגע אינגע אינגע אינגע אינגע אינגע אינגע אינגע אינגע אינגע אינגע אינגע אינגע<br>אינגע אינגע אינגע אינגע אינגע אינגע אינגע אינגע אינגע אינגע אינגע אינגע אינגע אינגע אינגע אינגע אינגע אינגע אינ<br>אינגע אינגע אינגע אינגע אינגע אינגע אינגע אינגע אינגע אינגע אינגע אינגע אינגע אינגע אינגע אינגע אינגע אינגע אינ |
|     |       |                    |                     |                     | יר כרטיס אשראי: איז גרטיס אשראי:<br>ר זהות:<br>ח הכרטיס: ייייייייייייייייייייייייייייייייייי                                                                                                    |

עם לחיצה על ייאישוריי, תקבלו דואייל משירות התשלומים הממשלתי המאשר את ביצוע התשלום.

| יזם ב 12:32 24/01/2022<br>EGOvPayments@ecom.gov.il<br>שרות התשלומים הממשלתי - משרד המשפטים - שירותי הפנייה - מספר אישור תשלום:<br>אם יש בעיות באופן ההצגה של הודעה זו, לחץ כאן כדי להציג אותה בדפדפן אינטרנט. |
|----------------------------------------------------------------------------------------------------|
| Orden JusticePayments_18.htm                                                                                                    |
| מדינת ישראל<br>משרד המשפטים - שירותי הפנייה                                                                                                    |
| משרד המשפטים - שירותי הפנייה                                                                                                    |
| התשלום בוצע בהצלחה                                                                                                    |
| שלום רב                                                                                                    |
| מספר אישור תשלום: 🗝                                                                                                    |
| תאריך התשלום: 12:31:41 24/01/2022                                                                                                    |
| שם לקוח:                                                                                                    |

במקביל נחזור אוטומטית לאתר נוטריונים לשירות האפוסטיל הדיגיטלי. במידה ויש תקלה בתשלום יש להתקשר למוקד התמיכה של ממשל זמין בטל 1299.במידה והכל תקין נלחץ על כפתור ״הבא״ :

|                              | הגשת בקשה לאפוסטיל                                                           |
|------------------------------|------------------------------------------------------------------------------|
|                              |                                                                              |
|                              | התשלום שביצעת התקבל בהצלחה                                                   |
|                              | פרטי תשלום                                                                   |
| פרטי הבקשה 2                 | אסמכתא*:                                                                     |
|                              | תאריך תשלום: <b>12:22:45 24/01/2022</b>                                      |
| העלאת קובץ<br>אישור נוטריוני | קר הכל שולם: <b>35.00</b> ₪                                                  |
|                              | שם המשלם:                                                                    |
|                              | שם חברת האשראי:                                                              |
|                              | מספר אישור מחברת האשראי:                                                     |
|                              | לצורך בירור מול שרות התשלומים, בטולי 1299*********************************** |
|                              |                                                                              |

: כעת נבחר את סוג האישור בגינו מבוקש האפוסטיל

| <ul><li></li></ul> |                                                      |
|--------------------|------------------------------------------------------|
| •                  | טופס 1 - אימות חתימה                                 |
|                    | טופס 2 - אימות חתימה בשם תאגיד או אחר                |
| 1.1.1              | טופס 3 - אימות חתימה של קטין                         |
|                    | טופס 4 - אימות חתימה כששפת המסמך אינה ידועה לנוטריון |
|                    | טופס 5 - אימות חתימה כששפת המסמך אינה ידועה לחותם    |
| -                  | נופס 6 - אישור העתק                                  |

ונלחץ על כפתור ייהבאיי:

|                                         | ~             | ר אישור נוסרוניי<br>טופס 1 - אימות חתימה                                       |
|-----------------------------------------|---------------|--------------------------------------------------------------------------------|
| ו. במידה והוא אינו עדכני יש לגשת לאזור. | רישומי משרדנ: | האפוסטיל ישלח אילך לדוא''ל כפי שמעודכן ב<br>האישי ולעדכן אותו טרם שליחת הבקשה. |
|                                         |               |                                                                                |
|                                         |               |                                                                                |
| <ul><li>הקודם</li></ul>                 |               |                                                                                |

שימו לב, אם אינם בטוחים בפרטי הקשר המעודכנים במחלקה, יש להיכנס לאזור האישי שלכם באתר המחלקה ולוודא שפרטי הקשר שלכם מעודכנים ולעדכנם במידת הצורך. האפוסטיל יגיע לכתובת הדואייל המעודכנת במחלקה.

במידה ואתם מבקשים לאמת באפוסטיל אישור נוטריוני שערכתם באמצעות גורם חיצוני המספק שירותי נוטריון אלקטרוניים, עליכם לבחור בשלב זה את הגורם באמצעותו ערכתם את האישור :

במידה והאישור הנוטריוני לא הופק באתר משרד המשפטים אלא אצל גורם חיצוני, יש לבחור את הגורם החיצוני באמצעותו הופק האישור.

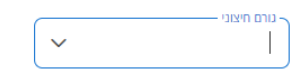

עם בחירת הגורם באמצעותו ערכת את האישור הנוטריוני האלקטרוני תופיע הצהרה בדבר עריכת הטופס. עליכם לקרוא את ההצהרה ולסמן שקראתם במקום המתאים. ללא סימון ההצהרה לא תוכלו להמשיך ולקבל את השירות :

אצהרת הנוטריון (יש לסמן רק אם האישור הנוטריוני הופק בתוכנה ייעודית בלבד)\* בקשתי זאת מוגשת לצורך בקשת אפוסטיל, ואני מצהיר/ה כי ערכתי את האישור, בהתאם להוראת חוק הנוטריונים תשל"ן-1976, תקנותיו והנחיות המחלקה לרישוי נוטריונים. ערכתי את האישור הנוטריוני ובכלל זה, מספור ושמירת העתקו, באמצעות התוכנה הייעודית לעריכת אישורים נוטריונים, שבחרתי מעלה. ידוע לי כי במסגרת בקשתי לאימות האישור הנוטריוני שערכתי, תערך ביקורת עליו בהתאם לסעיף 6 לתקנות הנוטריונים (דרכי ביקורת, תשל"ז-1977)

#### : כעת יש להעלות את הקובץ

| ^ <b>0</b> | יש להעלות את הקובץ שהתקבל לאחר פעולת חתימת אישור נוטריוני* |
|------------|------------------------------------------------------------|
|            | 🕲 אפשר לגרור לכאן קובץ או לבחור קובץ להעלאה                |
|            |                                                            |

#### : לאחר העלאת הקובץ יש ללחוץ על כפתור ייסיוםיי

| ^ <b>T</b>                                                                                                    | יש להעלות את הקובץ שהתקבל לאחר פעולת חתימת אישור נוטריוני* |
|----------------------------------------------------------------------------------------------------|------------------------------------------------------------|
|                                                                                                    | צרפת את המסמכים הבאים:                                     |
| الله المعالم المعالم المعالم المعالم المعالم المعالم المعالم المعالم المعالم المعالم المعالم المعالم المعالم ال | pdf.ו אישור חתום<br>2.98 MB                                |
|                                                                                                    |                                                            |
|                                                                                                    |                                                            |

#### הבקשה נשלחה ותופיע ההודעה הבאה:

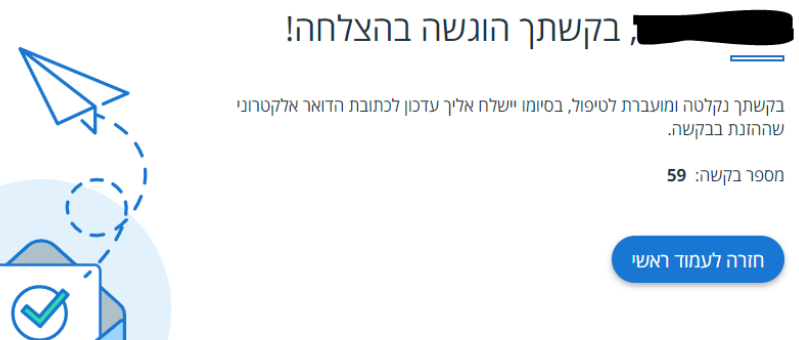

**א**קודם **א** 

סיום

נוכל לחזור לבצע פעולות נוספות באתר בלחיצה על כפתור ״חזרה לעמוד הראשי:

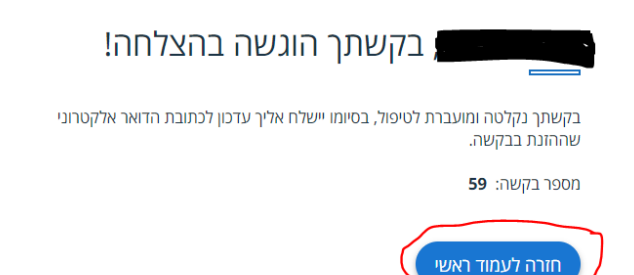

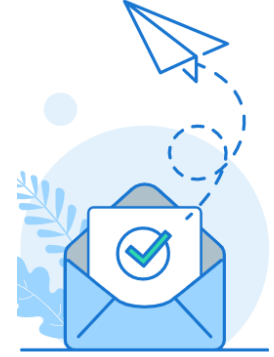

עם סיום ההליך תקבלו הודעה בדוא״ל המעודכן במחלקה על שליחת הבקשה:

| ום ב 13:03 24/01/2022<br>המחלקה לרישוי נוטריונים <notary@justice.gov.il<br>בקשתך להזמנת אפוסטיל התקבלה [סימוכין 38776049]</notary@justice.gov.il<br> |                 |
|----------------------------------------------------------------------------------------------------|-----------------|
| –<br>הוריד תמונות. כדי לעזור להגן על פרטיותך, Outlook מנע הורדה אוטומטית של תמונות מסוימו                                                            | לחץ כאן כדי ל 🚺 |
| × ř                                                                                                    |                 |
| שלום רב,                                                                                                    |                 |
| בקשתך לאפוסטיל שמספרה 59 התקבלה ומטופלת.                                                                                                    |                 |
| הודעה נוספת תתקבל עם התקדמות התהליך. 🖻                                                                                                    |                 |
| בברכה,                                                                                                    |                 |
| המחלקה לרישוי נוטריונים                                                                                                    |                 |

: כעבור זמן מה (בין שעה ל 3 שעות) האפוסטיל יגיע לכתובת הדואייל שלכם המעודכנת במחלקה

| אל אל ב | יוס 16:11 23/01/2024<br>מערכת אפוסטיל - משרד המשפטים - QA <apostilleqa@justice.gov.il<br>בקשתך מס' 117 להנפקת אפוסטיל [סימוכין בייייייייייייייייייייייייייייייייייי</apostilleqa@justice.gov.il<br> |
|---------|----------------------------------------------------------------------------------------------------|
| pdf کی  | Apostile.<br>4 MB                                                                                                    |

בהמשך לבקשתך לקבלת טופס 1 - אימות חתימה מאומתת בחותמת אפוסטיל, מצורף לדוא"ל זה קובץ האפוסטיל משפרים שלישה אפוסטיל הנו קובץ PDF חתום בחתימה אלקטרונית מאושרת ואליו מצורפת טופס 1 - אימות חתימה כקובץ PDF נוסף. כדי לצפות בקבצים ובפרטי החתימה האלקטרונית, יש לפתוח את קובץ האפוסטיל בתוכנת אקרובט רידר של חברת אדובי (להורדת Adobe Acrobat Reader לחצו כאן). לשם כך, יש לשמור את הקובץ על גבי המחשב, ללחוץ עם הלחצן הימני של העכבר על הקובץ, לסמן "פתח באמצעות" ולבחור מהרשימה את תוכנת Adobe Acrobat.

> ניתן לעיין בפרטי החתימה האלקטרונית בלחיצה על החותם האדום שעל גבי האפוסטיל. ניתן לפתוח את טופס 1 - אימות חתימה דרך האטב שמופיע בצד שמאל של התוכנה, בחלונית Attachments .

באתר <u>eRegister.justice.gov.il</u> ניתן לבצע בדיקת מהימנות לכל תעודות האפוסטיל האלקטרוניות שהונפקו במדינת ישראל.

במידה ונדרש תרגום נוטריוני לתעודה, ניתן לאתר את רשימת הנוטריונים המורשים ואת השפות עבורן הם מספקים שירותי תרגום <u>באתר האינטרנט של המחלקה לרישוי</u> <u>נוטריונים</u> במשרד המשפטים.

יובהר כי אין אפשרות להציג את קובץ האפוסטיל בחו"ל באופן מודפס. נוסח מודפס של תעודת אפוסטיל אלקטרונית אינו תקף.

בברכה, יחידת נוטריונים האפוסטיל הוא קובץ PDF חתום בחתימה אלקטרונית מאושרת של מנהלת המחלקה לרישוי נוטריונים:

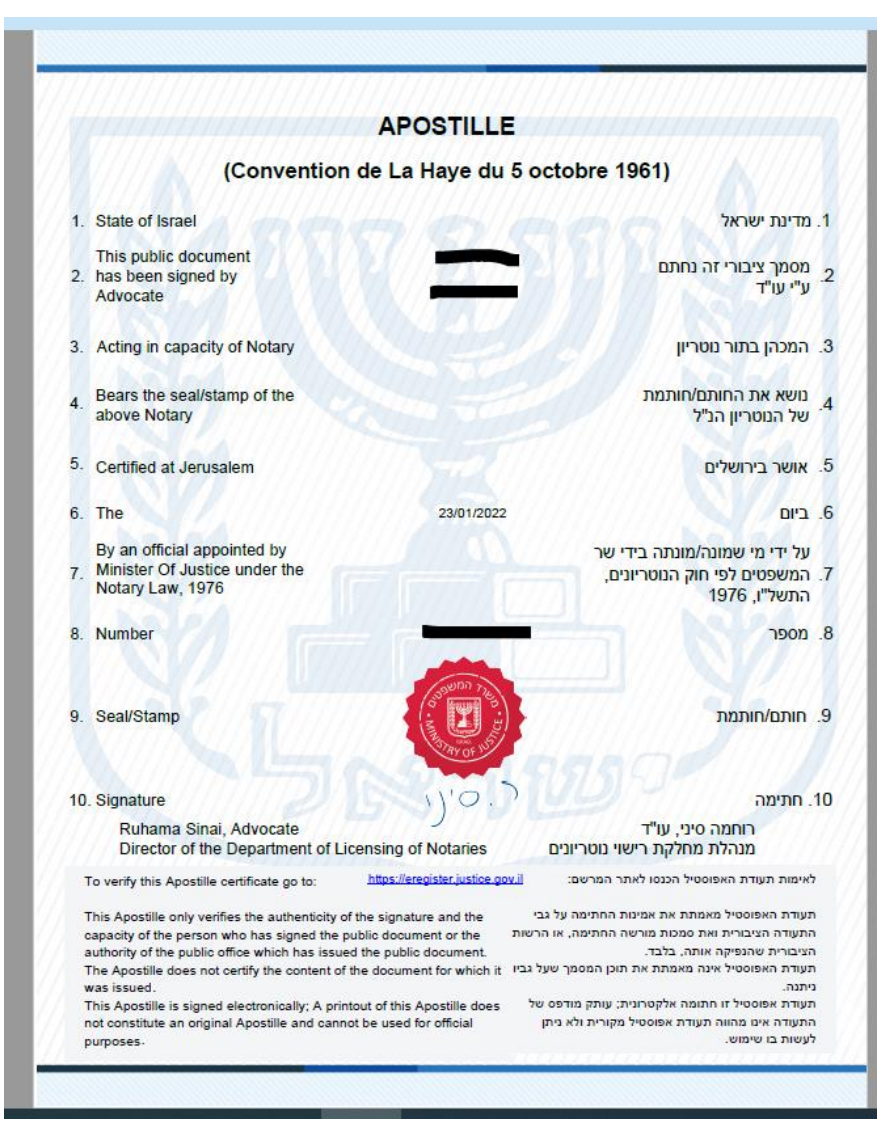

האישור הנוטריוני מצורף לאפוסטיל כקובץ. על מנת לראות את האישור הנוטריוני יש ללחוץ על האישור בצד שמאל:

|               |                                                                                                    | APOSTILLE                                                                                                    |
|---------------|----------------------------------------------------------------------------------------------------|----------------------------------------------------------------------------------------------------|
| $\mathcal{I}$ | (Convention                                                                                                    | n de La Haye du 5 octobre 1961)                                                                                                    |
| 2             | 1. State of Israel                                                                                                    | . מדינת ישראל                                                                                                    |
|               | This public document<br>2. has been signed by<br>Advocate                                                                                                    | מסמך ציבורי זה נחתם<br>ע"י עו"ד                                                                                                    |
|               | 3. Acting in capacity of Notary                                                                                                    | . המכהן בתור נוטריון                                                                                                    |
|               | 4. Bears the seal/stamp of the<br>above Notary                                                                                                    | נושא את החותם/חותמת<br>השל הנוטריון הנ"ל                                                                                                    |
|               | 5. Certified at Jerusalem                                                                                                    | אושר בירושלים                                                                                                    |
|               | 6. The                                                                                                    | . ביום 23/01/2022                                                                                                    |
| •             | By an official appointed by<br>7. Minister Of Justice under the<br>Notary Law, 1976                                                                                                    | על ידי מי שמונה/מונתה בידי שר<br>המשפטים לפי חוק המטריונים,<br>התשל"ו, 1976                                                                                                    |
|               | 8. Number                                                                                                    | . מספר                                                                                                    |
|               | 9. Seal/Stamp                                                                                                    | . חותם/תותמת                                                                                                    |
|               | 10 Signature                                                                                                    | ן חתיתה                                                                                                    |
|               | Ruhama Sinai, Advocate<br>Director of the Department of Li                                                                                                    | רוחמה סיני, עו"ד<br>מנהלת מחלקת רישוי נוטריונים icensing of Notaries                                                                                                    |
|               | To verify this Apostille certificate go to:                                                                                                    | https://eregister.justice.gov.il לאימות תעודת האפוסטיל הכנסו לאתר המרשם:                                                                                                    |
|               | This Apostile only verifies the authenticity or<br>capacity of the person who has signed the<br>authority of the public office which has issue.<br>The Apostile does not certify the content of<br>was issued. | עד האפוסטיל מאמתת את אניטה החתימה על גבי<br>טעד האפוסטיל מאמתת את אניטה החתימה על גבי<br>התעדה הצבורית אות מסמת בורשה התהימה. או הרשות<br>מ לוף בעולם המעפרא אות הגבירת שהעד הביד.<br>לישר document for which it.<br>גיימנה. |
|               | This Apostille is signed electronically: A prin<br>not constitute an original Apostille and cann                                                                                                    | ntout of this Apostille does תעודת אפוסטיל זו חתומה אלקטרונית; עותק מודפס של<br>אוס be used for official התעודה אינו מהווה תעודת אפוסטיל מקורית ולא ניתן                                                                     |

האישור יופיע כקובץ מצורף בחלון שיפתח בצד שמאל. לפתיחת האישור הנוטריוני האלקטרוני יש ללחוץ על הקובץ :

| At least one signature requires validating.                   |     |                                                                                                    | Si                                                                                                    |
|---------------------------------------------------------------|-----|----------------------------------------------------------------------------------------------------|----------------------------------------------------------------------------------------------------|
| Attachments                                                   | ×   |                                                                                                    |                                                                                                    |
| E · 6 B 6                                                     |     | APOST                                                                                                    | ILLE                                                                                                    |
| A Description                                                 |     | (Convention de La Hay                                                                                                    | e du 5 octobre 1961)                                                                                                    |
| Starte Description ★ 32e7ef10-6ef1-49af-bf26-9cc9e913dc9f.pdf | 23/ | 1. State of Israel                                                                                                    | 1. מדינת ישראל                                                                                                    |
|                                                               |     | This public document<br>2. has been signed by<br>Advocate                                                                                                    | מסמך ציבורי זה נחתם<br>ע"י עו"ד                                                                                                    |
|                                                               |     | 3. Acting in capacity of Notary                                                                                                    | ג המכהן בתור נוטריון S.                                                                                                    |
|                                                               |     | 4. Bears the seal/stamp of the<br>above Notary                                                                                                    | נושא את החותם/חותמת<br>של הנוטריון הנ"ל                                                                                                    |
|                                                               |     | 5. Certified at Jerusalem                                                                                                    | אושר בירושלים                                                                                                    |
|                                                               |     | 6. The 23/0                                                                                                    | . ביום .                                                                                                    |
|                                                               | 4   | By an official appointed by<br>7. Minister Of Justice under the<br>Notary Law, 1976                                                                                                    | על ידי מי שמונה/מונתה בידי שר<br>. המשפטים לפי חוק הנוטריונים,<br>התשל"ו, 1976                                                                                                    |
|                                                               |     | 8. Number                                                                                                    | . aoer                                                                                                    |
|                                                               |     | 9. Seal/Stamp                                                                                                    | . חותם/חותמת                                                                                                    |
|                                                               |     | 10. Signature                                                                                                    | 1. חתימה                                                                                                    |
|                                                               |     | Ruhama Sinal, Advocate<br>Director of the Department of Licensing of Nota                                                                                                    | רוחמה סיני, עו"ד<br>מנהלת מחלקת רישוי נוטריונים ries                                                                                                    |
|                                                               |     | To verify this Apostille certificate go to: https://artegister.ju                                                                                                    | לאימות תעודת האפוסטיל הכנסו לאתר המרשם: <u>(ivog sota</u>                                                                                                    |
|                                                               |     | This Apostile only verifies the authenticity of the signature and<br>capacity of the person who has signed the public document or<br>authority of the public office which has issued the public docum<br>The Apostille does not certify the content of the document for w | the תעודת האפוסטיל מאמתת את אמינות החתימת על גבי<br>התעודה הצובורית ואת סמכות מורשה החתימה, או הרשות<br>התעודה האפוסטיל אינה. בלבד.<br>העודת האפוסטיל אינה מאמתת את תוכן המסמך שעל גבין high it |
|                                                               |     | was issued.<br>This Apostille is signed electronically; A printout of this Apostille<br>not constitute an original Apostille and cannot be used for offici<br>purposes.                                                                                                   | ניתנה.<br>תעודת אפוסטיל זו חתומה אלקטרונית; עותק מודפס של toos<br>התעדה אינו מהווה תעודת אפוסטיל מקורית ולא ניתן<br>לעשות בו שימוס.                                                             |

: האישור הנוטריוני האלקטרוני יופיע

| <u>L</u> e | At least one signature requires validating. |                                                                                                    | Signature Panel |
|------------|---------------------------------------------|----------------------------------------------------------------------------------------------------|-----------------|
|            |                                             | איפות חתיפות                                                                                                    |                 |
| I          |                                             | אני החתום מנסה בשפשים מטריון בעל רישיון מספר בשפשים, מאשר כי ביום 2001/2022 ניובב לפני<br>מר בשפשים<br>שהתת המנית ליעל פי דרכון בשים (אשראל) שהונפב ביום 18/11/2019 |                 |
| I          |                                             | במשרוי שבמען<br>ושוכנעת כו ניצב בצני הבין הבנה מילאה את משמעות הפערקה וחתם מרצוע החופשי על המספך המצורף.<br>א                                                       |                 |
| I          |                                             | ייי<br>לראית אני מאפת את חתיפתו של מו שייים בחתיפה אלקטרונית מאושרת ובחותם נוטריוני אלקטרוני,<br>ביום 2001/2022                                                     |                 |
| Þ          |                                             | . בי ניטריון 198 ב                                                                                                    |                 |
| I          |                                             | אישור זה התום אלקטרונית, עותק קשיח של האישור אינו מהוזה אישור חתום נוטריונית                                                                                        |                 |
| I          |                                             |                                                                                                    |                 |
|            |                                             | X                                                                                                    |                 |

כעת אתם יכולים להעביר את האפוסטיל ללקוח באמצעות הדוא״ל. שימו לב, הדפסה של האפוסטיל והאישור הנוטריוני האלקטרוני אינם מהווים מסמכים רשמיים תקפים אלא עותק בלבד. הערה חשובה <u>:</u>

יש להסביר ללקוח כי האפוסטיל והאישור הנוטריוני האלקטרוני הינם תקפים אך ורק כאשר הם במדיה אלקטרונית וניתן לעיין בחתימה המאושרת בה הם חתומים. לכן, יש לוודא מראש כי הרשות המוסמכת המוסמכת בחו״ל מקבלת מסמכים אלקטרוניים. על הלקוח להעביר את האפוסטיל לרשות המוסמכת אליה הם מיועדים במדיה אלקטרונית.

## <u>E-register פרק ד׳- אימות האפוסטיל באתר</u>

האפוסטיל מאמת שהנוטריון החתום על האישור הנוטריוני האלקטרוני מוסמך לכהן כנוטריון בישראל. על מנת שהרשות המקבלת בחו״ל תוכל לוודא שמדובר באפוסטיל ישראלי תקף ניתן לאמת אותו באתר משרד המשפטים:

https://eregister.justice.gov.il

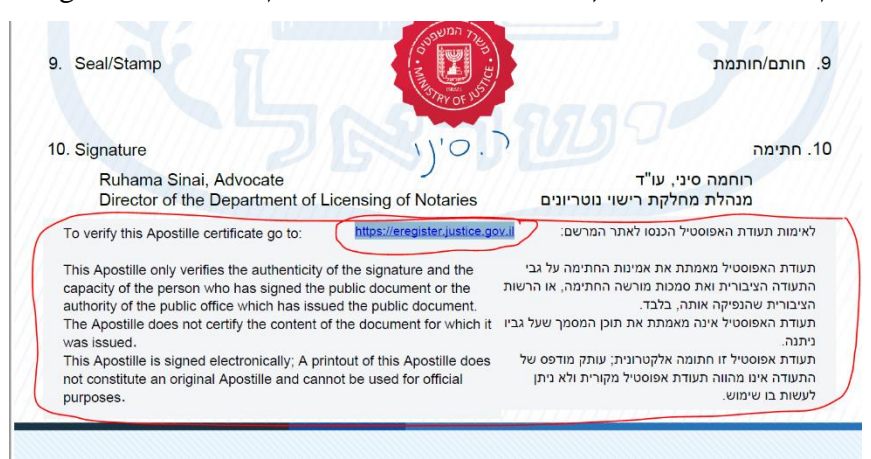

#### : E-register ניתן למצוא הסבר על כך בתחתית האפוסטיל כולל קישור לאתר